## ขั้นตอนการกรอกผลการดำเนินงานตามตัวบ่งชี้ของเกณฑ์ประกันคุณภาพการศึกษาภายใน (เพิ่มเติม) ระดับหลักสูตร ตามอัตลักษณ์ เอกลักษณ์ และบริบท มหาวิทยาลัยเทคโนโลยีราชมงคลธัญบุรี ในระบบฐานข้อมูลประกันคุณภาพการศึกษา ระดับหลักสูตร (CHE QA 3D)

การกรอกผลการดำเนินตามตัวบ่งชี้ของเกณฑ์ประกันคุณภาพการศึกษาภายใน (เพิ่มเติม) ระดับหลักสูตร ทั้ง 4 ตัวบ่งชี้ โดยกรอกลงในช่องผลการดำเนินงานต่อจากตัวบ่งชี้ของ สกอ.

| ตัวบ่งชี้ของ สกอ.                               | ตัวบ่งชี้ของเกณฑ์ประกันคณภาพการศึกษาภายใน                   |
|-------------------------------------------------|-------------------------------------------------------------|
|                                                 | (ເพิ່มເຕີມ)                                                 |
| ตัวบ่งชี้ 2.2 ร้อยละของบัณฑิตปริญญาตรีที่ได้งาน | ตัวบ่งชี้ที่ 2.2 (A) ร้อยละของบัณฑิตปริญญาตรีที่มีงานทำ     |
| ทำ หรือประกอบอาชีพอิสระภายใน 1 ปี               | ตรงสาขาวิชาหรือประกอบอาชีพอิสระภายใน 1 ปี                   |
|                                                 | ตัวบ่งชี้ที่ 2.2 (B) รายได้เฉลี่ยต่อเดือน ของบัณฑิตที่มีงาน |
|                                                 | ทำตรงสาขาวิชาในสถานประกอบการทั้งภาครัฐและ                   |
|                                                 | เอกชน หรือประกอบอาชีพอิสระตรงสาขาวิชา                       |
| ตัวบ่งชี้ 5.2 การวางระบบผู้สอนและกระบวนการ      | ตัวบ่งชี้ที่ 5.2 (A) กระบวนการเรียนการสอนเพื่อพัฒนา         |
| จัดการเรียนการสอน                               | นักศึกษาสู่ความเป็นนวัตกร                                   |
| ตัวบ่งชี้ที่ 5.3 การประเมินผู้เรียน             | ตัวบ่งชี้ที่ 5.3 (A) การประเมินสมรรถนะหรือผลลัพธ์การ        |
|                                                 | เรียนรู้ของนักศึกษารายชั้นปี                                |

รายละเอียดการกรอกตามขั้นตอนดังนี้

## 1. ตัวบ่งชี้ที่ 2.2 (A) ร้อยละของบัณฑิตปริญญาตรีที่มีงานทำตรงสาขาวิชาหรือประกอบอาชีพอิสระภายใน 1 ปี

#### 1.1 เลือกหมวดที่ 3 นักศึกษาและบัณฑิต

เลือกการประเมินตัวบ่งชี้ในหมวดที่ 3 นักศึกษาและบัณฑิต มี 5 ตัวบ่งชี้ที่ต้องประเมิน ได้แก่ ตัวบ่งชี้ 2.1 คุณภาพบัณฑิตตามกรอบมาตรฐานคุณวุฒิระดับอุดมศึกษาแห่งชาติ ตัวบ่งชี้ 2.2 ร้อยละของบัณฑิตปริญญาตรีที่ได้ งานทำ หรือประกอบอาชีพอิสระภายใน 1 ปี ตัวบ่งชี้ 3.1 การรับนักศึกษา ตัวบ่งชี้ 3.2 การส่งเสริมและพัฒนา นักศึกษา และตัวบ่งชี้ 3.3 ผลที่เกิดกับนักศึกษา ดังภาที่ 1

| CHE QA 3D                                                                                           | = Inninerate- (word) and                        | n martinefin - Jun manine -                                                               |                                                 |                                                                                                    |                 |                  | A        |
|----------------------------------------------------------------------------------------------------|-------------------------------------------------|-------------------------------------------------------------------------------------------|-------------------------------------------------|----------------------------------------------------------------------------------------------------|-----------------|------------------|----------|
| Annella Carlos Antonios                                                                             | ข้อมูลหลักสูตร์ แต่บุงกิสแกรมศาส<br>โรรแกโดรายส | กรณ์ออร์โด สารชาวิทารีสระกรณ์ใจสระวงสระวโพล<br>กรีมีสายสรรมี 2000 สระเทศ โรการาก พลักสุดร | nduan balati menada di 2002<br>ndhaha wa 2007 🗙 | CONTRACTOR OF STREET, STREET, STREET, STREET, STREET, STREET, STREET, STREET, STREET, STREET, STREET, STREET, S |                 | ana O Ventrasian | mindiani |
| 👔 Tayandingen                                                                                       | Samuera Transa Merec 📮                          |                                                                                           |                                                 |                                                                                                    |                 |                  |          |
| 🔺 tepas 🛛 🕹                                                                                         | Distant                                         |                                                                                           |                                                 |                                                                                                    |                 |                  |          |
| เขากลังสายเชื่ 🗸                                                                                    | สอนุลสิทสิกษา                                   |                                                                                           |                                                 |                                                                                                    |                 |                  | -        |
| maine de la companie en est                                                                         | Tenat573terili                                  |                                                                                           |                                                 |                                                                                                    |                 |                  |          |
| adealine hartestel                                                                                  | terues thereas                                  | Caste_seO                                                                                 | ýw).                                            |                                                                                                    | 4.0             | Grand Total      |          |
| Courf 2. closures dorfo                                                                             | David Total                                     |                                                                                           |                                                 |                                                                                                    |                 |                  |          |
| digagraditharmitedizionali<br>a diselatorichi 1.0                                                   | นังรับที่มีผลการคนตอการรับนักศึกษา              |                                                                                           |                                                 |                                                                                                    |                 |                  |          |
| สารปอดี 1.1759รับกับสีบคร<br>สารปอดี 1.255 รงสอบสรีประสารสอบรา<br>สารปอดี 1.255 รงสอบสรีประสารสอบรา | 🗞 ການປາກັນໃຫ້ເປັນໃນໄທແລະອາຊານ                   |                                                                                           |                                                 |                                                                                                    |                 |                  | _        |
|                                                                                                    | nid                                             | animarida.                                                                                | area.                                           |                                                                                                    |                 |                  |          |
|                                                                                                    |                                                 |                                                                                           | Rey needs to desproy                            |                                                                                                    |                 |                  |          |
|                                                                                                    | สมมุลสารเวลสุสารไกษา                            |                                                                                           |                                                 |                                                                                                    |                 |                  | -        |
|                                                                                                    | Deep Film Falls Have                            |                                                                                           |                                                 |                                                                                                    |                 |                  |          |
|                                                                                                    | roreit-hondrer taxe                             |                                                                                           |                                                 | Course, pearlist = #                                                                                            |                 |                  |          |
|                                                                                                    | Server-Strenge                                  | Cayley Job Open                                                                           | 4.9                                             |                                                                                                    | Diared Total    |                  |          |
|                                                                                                    | dvite/filesamenusaerrefuitionen                 |                                                                                           |                                                 |                                                                                                    | a static and an | 4                | -0       |

**ภาพที่ 1** แสดงตัวบ่งชี้ที่ต้องประเมินในหมวดที่ 3 นักศึกษาและบัณฑิต

## 1.2 ตัวบ่งชี้ 2.2 ร้อยล่ะของบัณฑิตปริญญาตรีที่ได้งานทำหรือประกอบอาชีพอิสระภายใน 1 ปี

คลิกเลือกตัวบ่งชี้ 2.2 จะปรากฏหน้าจอให้กรอกข้อมูล ให้ใส่ผลการดำเนินงานตัวบ่งชี้ที่ 2.2 (A) ร้อยละของ บัณฑิตปริญญาตรีที่มีงานทำตรงสาขาวิชาหรือประกอบอาชีพอิสระภายใน 1 ปี ต่อจากผลการดำเนินงานตัวบ่งชี้ที่ 2.2 และบันทึกเอกสารหลักฐานเมื่อตรวจสอบแล้วให้กดบันทึกประมวลผลการประเมิน ดังภาพที่ 2

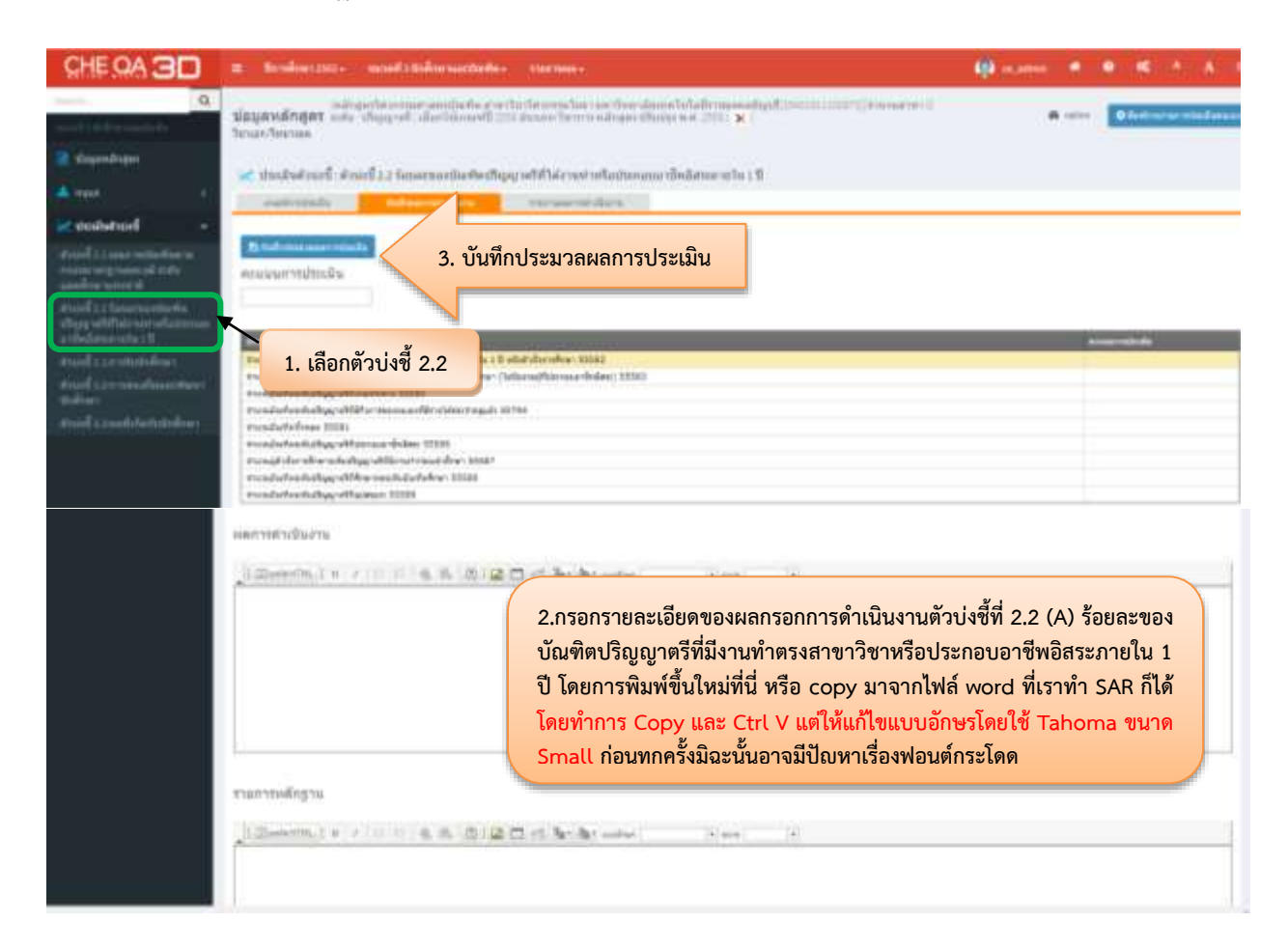

**ภาพที่ 2** แสดงการประเมินตัวบ่งชี้ 2.2 (A) ร้อยละของบัณฑิตปริญญาตรีที่มีงานทำตรงสาขาวิชาหรือประกอบอาชีพ อิสระภายใน 1 ปี

## 2. ตัวบ่งชี้ที่ 2.2 (B) รายได้เฉลี่ยต่อเดือน ของบัณฑิตที่มีงานทำตรงสาขาวิชาในสถานประกอบการทั้งภาครัฐ และเอกชน หรือประกอบอาชีพอิสระตรงสาขาวิชา

## 2.1 เลือกหมวดที่ 3 นักศึกษาและบัณฑิต

เลือกการประเมินตัวบ่งชี้ในหมวดที่ 3 นักศึกษาและบัณฑิต มี 5 ตัวบ่งชี้ที่ต้องประเมิน ได้แก่ ตัวบ่งชี้ 2.1 คุณภาพบัณฑิตตามกรอบมาตรฐานคุณวุฒิระดับอุดมศึกษาแห่งชาติ ตัวบ่งชี้ 2.2 ร้อยละของบัณฑิตปริญญาตรีที่ได้ งานทำ หรือประกอบอาชีพอิสระภายใน 1 ปี ตัวบ่งชี้ 3.1 การรับนักศึกษา ตัวบ่งชี้ 3.2 การส่งเสริมและพัฒนา นักศึกษา และตัวบ่งชี้ 3.3 ผลที่เกิดกับนักศึกษา ดังภาที่ 3

| CHE QA 3D                                                                                                    | 🕿 Trenden-1997 - Wand Studier nachtada - parman -                                                                                                    | - (Q) - (c) | <b>600</b> (1) | 1      | •       |           | • | A      | Ĩ |
|----------------------------------------------------------------------------------------------------|----------------------------------------------------------------------------------------------------|-------------|----------------|--------|---------|-----------|---|--------|---|
| Terrente Contraction for<br>Terrente Contraction for<br>Terrente Contracti                                                                                                | อยังและได้การและเองน้องให้ การบำริประการในการแก่งของและไม่ไปสามารถในการไปการประเทศไปไปการประเทศไปไปการประเทศไ<br>นี่สมุณหลักสุดวิวางดัง เป็นสูงหน้า เมื่อกไม่เกละที่มี เป็น ประการ หมัดสูงรายในประเทศ 1911 🖌<br>โประเทศไทยางค<br>ไปการประเทศ<br>ในการประเทศไทย                                                                                                    |             | A              | Kar. 1 | •       | haite cat |   | (Dani) | 1 |
| Record at an arritration of<br>intercongressing to the<br>product of the<br>product of the<br>product | รโญเลติกศึกษาร<br>  โหละเปรียมข<br>  โกรสารโรงรายอ<br>  โกรสารโรงรายอ<br>  โกรสารโสโลลสารแขนหนันการวันนักศึกษาว                                                                                                    | 74.8        |                | 6      | rand To | Hal       |   | -      |   |
| สามได้ได้ และสุขายใหญ่<br>สามาร์ 2 และสอบสมมณฑายนา<br>ประการ<br>สามาร์ 2 และสินใหญ่ใหญ่ได้การ                                                                                                    | monthelikidhetulenaansegen  mont mont monte monte m |             |                |        |         |           |   |        |   |

ภาพที่ 3 แสดงตัวบ่งชี้ที่ต้องประเมินในหมวดที่ 3 นักศึกษาและบัณฑิต

### 2.2 ตัวบ<sup>ุ่</sup>งชี้ 2.2 ร้อยละของบัณฑิตปริญญาตรีที่ได้งานทาหรือประกอบอาชีพอิสระภายใน 1 ปี

คลิกเลือกตัวบ่งชี้ 2.2 จะปรากฏหน้าจอให้กรอกข้อมูล ให้ใส่ผลการดำเนินงาน ตัวบ่งชี้ที่ 2.2 (B) รายได้ เฉลี่ยต่อเดือน ของบัณฑิตที่มีงานทำตรงสาขาวิชาในสถานประกอบการทั้งภาครัฐและเอกชน หรือประกอบอาชีพ อิสระตรงสาขาวิชา โดยทำการกรอกข้อมูลต่อจากตัวบ่งชี้ที่ 2.2 (A) และกรอกเอกสารหลักฐานเมื่อตรวจสอบแล้วให้ กดบันทึกประมวลผลการประเมิน ดังภาพที่ 4

| CHE QA 3D                                                                                                    | = Section (1997 - second 1 Selice successive concessive (1997 - 1997 - 1 | a manual d                                                           |            | 1. 6. 1     |
|----------------------------------------------------------------------------------------------------|----------------------------------------------------------------------------------------------------|----------------------------------------------------------------------|------------|-------------|
| Q.<br>■ Supportingen<br>■ Support :<br>* conductured •<br>Proved 1.1 sear vertinerforer to<br>researd 1.2 sear vertinerforer to<br>researd 1.2 sear vertinerforer to<br>researd 1.2 sear vertinerforer to<br>researd 1.2 sear vertinerforer to<br>research 1.2 sear vertinerforer to<br>research 1.2 search 1.2 search 1.2 se | ประเทศสารางสำคราร สารางสารางสารางสารางสารางสารางสารางส                                                                                                    | <b>A</b> estre                                                       | O feetings | w winderson |
| Page of The second annual<br>enhancements of the<br>Hund Science and the second and<br>description of the second and the<br>main of the second destructures<br>and the second destructures                                                                                                    | 1. เลือกตัวบ่งชี้ 2.2 1.1 8 ปีสัตว์ส่วยเหลือง 15582   1. เลือกตัวบ่งชี้ 2.2 1.1 8 ปีสัตว์ส่วยเหลือง 15582   1. เลือกตัวบ่งชี้ 2.2 1.1 8 ปีสัตว์ส่วยเหลือง 15582   1. เลือกตัวบ่งชี้ 2.2 1.1 8 ปีสัตว์ส่วยเหลือง 15582   1. เลือกตัวบ่งชี้ 2.2 1.1 8 ปีสัตว์ส่วยเหลือง 15582   1. เลือกตัวบ่งชี้ 2.2 1.1 8 ปีสัตว์ส่วยเหลือง 15582   1. เลือกตัวบ่งชี้ 2.2 1.1 8 ปีสัตว์ส่วยเหลือง 15582   1. เลือกตัวบ่งชี้ 2.2 1.1 8 ปีสัตว์ส่วยเหลือง 15582   1. เลือกตัวบ่งชี้ 2.2 1.1 8 ปีสัตว์ส่วยเหลือง 15582   1. เลือกตัวบ่งชี้ 2.2 1.1 8 ปีสัตว์ส่วยเหลือง 15582   1. เลือกตัวบ่งชี้ 2.2 1.1 8 ปีสัตว์ส่วยเหลือง 15582   1. เลือกตัวบ่งชี้ 2.2 1.1 8 ปีสีตว์ส่วยเหลือง 15582   1. เลือกตัวบ่งชี้ 2.2 1.1 8 ปีสีตว์ส่วยเหลือง 15582   1. เลือกตัวบ่งชี้ 2.2 1.1 8 ปีสีตว์ส่วยเหลือง 15582   1. เลือกตัวบ่งชี้ 2.2 1.1 8 ปีสีตว์ส่วยเหลือง 15582   1. เลือกตัวบ่งชี้ 2.2 1.1 8 ปีสีตว์ส่วยเหลือง 15582   1. เลือกตัวบ่งชี้ 2.2 1.1 8 ปีสีตว์ส่วยเหลือง 15582   1. เลือกตัวบ่งชี้ 2.2 1.1 8 ปีสีตว์ส่วยเหลือง 15582   1. เลือกตัวบ่งชี้ 2.2 1.1 8 ปีสีตว์ส่วยเหลือง 15582   1. เลือกตัวบ่งชี้ 3.1 8 ปีสีตว์ส่วยเหลือง 15582   1. เลือกตัวบ้างสีตว์ส่วย 1.1 8 ปีสีตว์ส่วยเหลือง 15582                                                                                                    |                                                                      |            |             |
|                                                                                                    | 2.กรอกรายละเอียดของผลกรอกการดำเนินงานตัวบ่งชี้ที่ 2.2<br>เฉลี่ยต่อเดือน ของบัณฑิตที่มีงานทำตรงสาขาวิชาในสถานประ<br>ภาครัฐและเอกชน หรือประกอบอาชีพอิสระตรงสาขาวิชาโดยศ<br>ใหม่ที่นี่ หรือ copy มาจากไฟล์ word ที่เราทำ SAR ก็ได้โดยทำ<br>และ Ctrl V แต่ให้แก้ไขแบบอักษรโดยใช้ Tahoma ขนาด Sm<br>ครั้งมิฉะนั้นอาจมีปัญหาเรื่องฟอนต์กระโดด                                                                                                    | (B) รายได้<br>กอบการทั้ง<br>เารพิมพ์ขึ้น<br>เการ Copy<br>all ก่อนทุก |            |             |

**ภาพที่ 4** แสดงการประเมินตัวบ่งชี้ที่ 2.2 (B) รายได้เฉลี่ยต่อเดือน ของบัณฑิตที่มีงานทำตรงสาขาวิชาในสถาน ประกอบการทั้งภาครัฐและเอกชน หรือประกอบอาชีพอิสระตรงสาขาวิชา

# 3. ตัวบ่งชี้ที่ 5.2 (A) กระบวนการเรียนการสอนเพื่อพัฒนานักศึกษาสู่ความเป็นนวัตกร 3.1 การประเมินตัวบ่งชี้

เลือกในหมวดที่ 4 ข้อมูลสรุป มีตัวบ่งชี้ที่ต้องประเมินจำนวน 4 ตั้งบ่งชี้ คือ ตัวบ่งชี้ 5.1 สาระของรายวิชา ในหลักสูตร ตัวบ่งชี้ 5.2 การวางระบบผู้สอนและกระบวนการจัดการเรียนการสอน ตัวบ่งชี้ 5.3 การประเมินผู้เรียน และ ตัวบ่งชี้ 5.4 ผลการดำเนินงานหลักสูตรตามกรอบมาตรฐานคุณวุฒิระดับอุดมศึกษาแห่งชาติ ดังภาที่ 5

| CHE QA 3D                                                                                                    | = development                                           | entraini e suissantes s                              | no. 10 million                                                                      |                                                    |                                  | i in the second second | • • A              | W. UB |
|----------------------------------------------------------------------------------------------------|---------------------------------------------------------|------------------------------------------------------|-------------------------------------------------------------------------------------|----------------------------------------------------|----------------------------------|------------------------|--------------------|-------|
| ana da matematica<br>Resulta matematica<br>Resulta por                                                                                                    | Sayandinger<br>Sanan Sanana<br>Satayana Tanasad<br>Data | ndrapalirangurunandar<br>udu aliquyat alambia<br>Ima | dia amin'ny fisiana dia mandrana amin'ny<br>amin'ny fisiana amin'ny amin'ny fisiana | ndason ba'adh naonachaidh ann<br>alladhe na Anna 🗙 | (Allow Standards)                | <b>6</b> size          | O Kell ar ar tild  |       |
| todutniel -                                                                                                    | สรปและรายวิชาติส                                        | ອິສສລາວັນກາຍ/ສືການອີກທາງ                             |                                                                                     |                                                    |                                  |                        |                    |       |
| Averall concentration of the solution of the solution of the s | deneter (r                                              | nandræd (lav (a. ja                                  | te te te te te t                                                                    | De De De De De De De De De De De De De D           | e   i   fE   F   Y   E   Frender | kentorea Eradus        | transiskur dagar u |       |
| dinist in an or which are                                                                                                    | & mmmilia                                               | มีบริยัครและพรุญรง                                   |                                                                                     |                                                    |                                  |                        |                    | -     |
| adjustice of the set of the set                                                                                                    | and<br>Antonialization                                  | 1.0000-1010-1000.00                                  | eerorellers                                                                         | He has to the first                                |                                  |                        |                    |       |
|                                                                                                    | การใพรารสายไร                                           | ມາທີ່ມີແລກາງເວັນເວັນເປດສ                             |                                                                                     |                                                    |                                  |                        |                    | -     |
|                                                                                                    | reter                                                   | eranyin Reary                                        | erokusid                                                                            | Proprietas                                         | on fir biland                    | 1.44                   | meta               |       |

**ภาพที่ 5** แสดงตัวบ่งชี้ที่ต้องประเมินในหมวดที่ 4 ข้อมูลสรุป

## 3.2 ตัวบ่งชี้ 5.2 การวางระบบผู้สอนและกระบวนการจัดการเรียนการสอน

คลิกเลือกตัวบ่งชี้ 5.2 จะปรากฏหน้าจอให้กรอกข้อมูล ให้ใส่ผลการดำเนินงาน ตัวบ่งชี้ที่ 5.2 (A) กระบวนการเรียนการสอนเพื่อพัฒนานักศึกษาสู่ความเป็นนวัตกร โดยทำการกรอกข้อมูลต่อจากตัวบ่งชี้ที่ 5.2 และ กรอกเอกสารหลักฐานเมื่อตรวจสอบแล้วให้กดบันทึกประมวลผลการประเมิน ดังภาพที่ 6

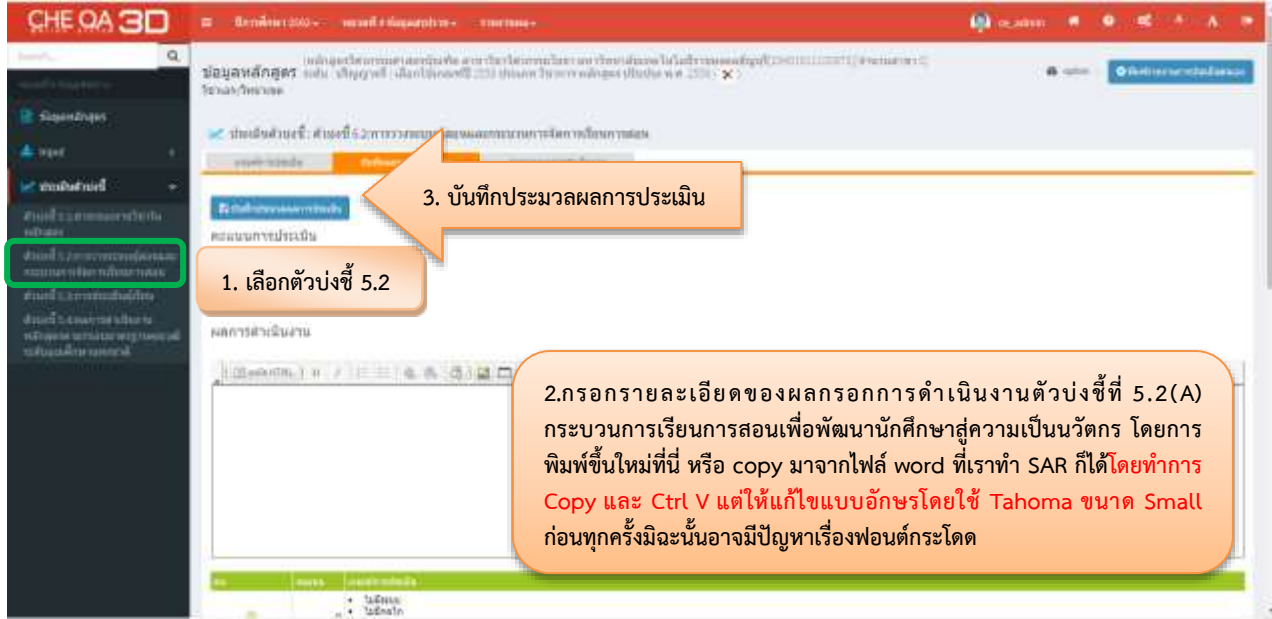

**ภาพที่ 6** แสดงการประเมินตัวบ่งชี้ที่ 5.2 (A) กระบวนการเรียนการสอนเพื่อพัฒนานักศึกษาสู่ความเป็นนวัตกร

# 4. ตัวบ่งชี้ที่ 5.3 (A) การประเมินสมรรถนะหรือผลลัพธ์การเรียนรู้ของนักศึกษารายชั้นปี 4.1 การประเมินตัวบ่งชี้

เลือกในหมวดที่ 4 ข้อมูลสรุป มีตัวบ่งชี้ที่ต้องประเมินจำนวน 4 ตั้งบ่งชี้ คือ ตัวบ่งชี้ 5.1 สาระของรายวิชา ในหลักสูตร ตัวบ่งชี้ 5.2 การวางระบบผู้สอนและกระบวนการจัดการเรียนการสอน ตัวบ่งชี้ 5.3 การประเมินผู้เรียน และ ตัวบ่งชี้ 5.4 ผลการดำเนินงานหลักสูตรตามกรอบมาตรฐานคุณวุฒิระดับอุดมศึกษาแห่งชาติ ดังภาที่ 7

| CHE OA 3D                                  | a douberou                    | e constant e statuarers so -                                                                                   | Bernanice -                                                          |                                                     |                       | 🦚 oceano 🖉       | ( <b>e</b> ) <b>(6</b> )) |                 |
|--------------------------------------------|-------------------------------|----------------------------------------------------------------------------------------------------|----------------------------------------------------------------------|-----------------------------------------------------|-----------------------|------------------|---------------------------|-----------------|
| Q                                          | ข้อมูลหลักสุดร<br>วิธระวายากะ | ndogodstammetaerdorfa<br>este allegend Mantaineer                                                              | en en San Serier anna Canna ann Sea<br>B' san a bhainn ann an Aisgea | ndoonalaalaan meessadaadi, 200<br>adaalaan ee aaa 🗙 | A                     | 8 - 1 - 1        | e Antinana                | rathir Pranties |
| 😫 stagenstriger                            | Taterpulses/Texp tower        | ferra 🗖                                                                                                    |                                                                      |                                                     |                       |                  |                           |                 |
| A past i c                                 | Distant                       |                                                                                                    |                                                                      |                                                     |                       |                  |                           |                 |
| - budutnud -                               | สรปและการวิชาศีส              | ปีสสมบันการ/มีการศึกษา                                                                                         |                                                                      |                                                     |                       |                  |                           | -               |
| Averal characteristic technic<br>and taken | danatan a                     | mendeurd as a a                                                                                                | tv à de tre t tr.                                                    | 6 6 6 6 9 U V W                                     | t t 00 P T 0 Provided | learðarra Eraðin | randskardøn               | 8704            |
| สามาที่ 2210 การการการปลายองก              |                               |                                                                                                    |                                                                      | The same re-observe                                 |                       |                  |                           |                 |
|                                            |                               |                                                                                                    |                                                                      |                                                     |                       |                  |                           | _               |
| discil Lossenschebarn                      | & manufalid                   | Dulisie and service of the                                                                                     |                                                                      |                                                     |                       |                  |                           |                 |
| torestation and the state of               | and a second                  |                                                                                                    | (                                                                    |                                                     |                       |                  |                           |                 |
|                                            | The second desired in         | the second second second second second second second second second second second second second second second s | secondary.                                                           | the net to menter                                   |                       |                  |                           |                 |
|                                            |                               |                                                                                                    |                                                                      | Re-auto to degra-                                   |                       |                  |                           |                 |
|                                            | การใพรากสำหรั                 | nddarsdynladol                                                                                                 |                                                                      |                                                     |                       |                  |                           | -               |
|                                            | reter                         | eranyiden:                                                                                                    | a contracted                                                         | rmernels                                            | one/for tollpaged     | 1.4              | maile                     |                 |
|                                            |                               |                                                                                                    |                                                                      | The same in the second                              |                       |                  |                           |                 |

**ภาพที่ 7** แสดงตัวบ่งชี้ที่ต้องประเมินในหมวดที่ 4 ข้อมูลสรุป

## 4.2 ตัวบ่งชี้ 5.3 การประเมินผู้เรียน

คลิกเลือกตัวบ่งชี้ 5.3 จะปรากฏหน้าจอให้กรอกข้อมูล ให้ใส่ผลการดำเนินงาน ตัวบ่งชี้ที่ 5.3 (A) การ ประเมินสมรรถนะหรือผลลัพธ์การเรียนรู้ของนักศึกษารายชั้นปี โดยทำการกรอกข้อมูลต่อจากตัวบ่งชี้ที่ 5.3 และ กรอกเอกสารหลักฐานเมื่อตรวจสอบแล้วให้กดบันทึกประมวลผลการประเมิน ดังภาพที่ 8

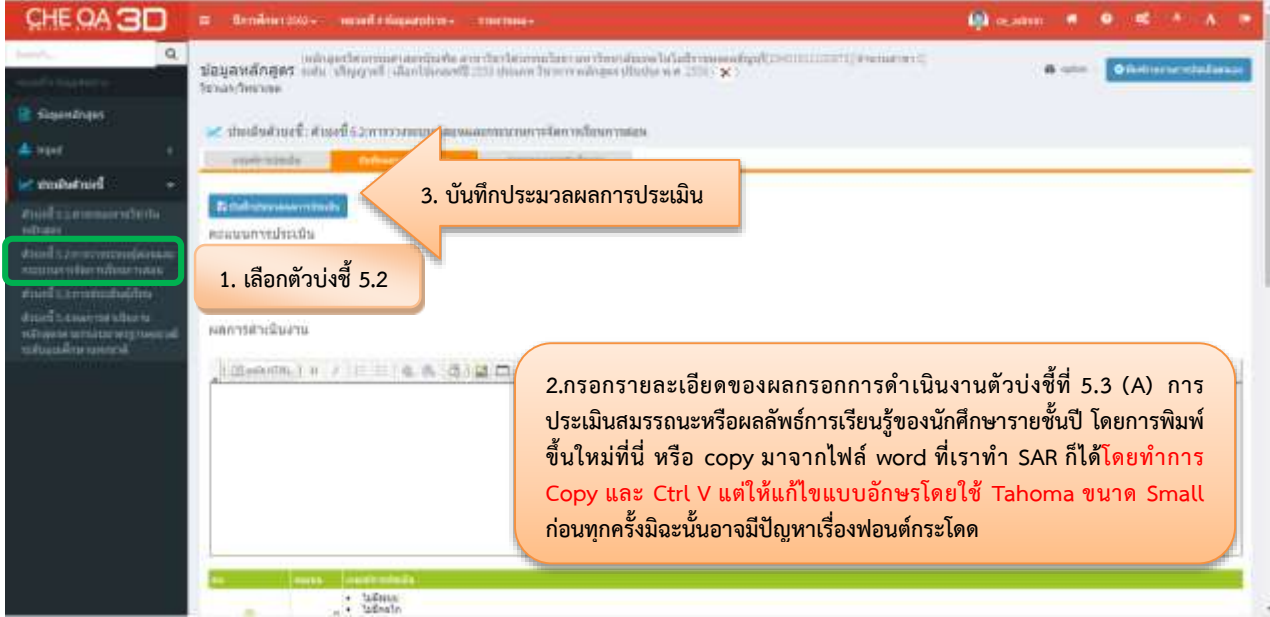

**ภาพที่ 8** แสดงการประเมินดำเนินงาน ตัวบ่งชี้ที่ 5.3 (A) การประเมินสมรรถนะหรือผลลัพธ์การเรียนรู้ของนักศึกษา รายชั้นปี